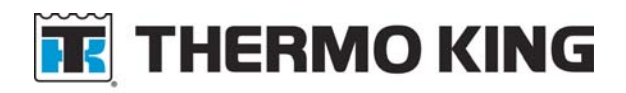

# SB685

Date:8/18/2017Subject:TriPac EVOLUTION Communications UpdateBulletin Location:TSA Info Central\Service Bulletins

#### Units: All TriPac EVOLUTION

**Summary:** This bulletin updates and replaces TT760. Computers with Microsoft Windows 10, Version 1607 and later, are not able to communicate with TriPac EVOLUTION through TK Monitor or previous service tool software. A new EVOLUTION Service Tool R2 has been released to allow all Windows computers to communicate with the TriPac EVOLUTION Base Controller. The EVOLUTION Service Tool R2 will be installed on the service computer. It retains all the features found in TK Monitor. The EVOLUTION Service Tool R2 software is available on Thermo King Info Central and will be on the www.thermoking.com Website. Uninstall and delete the previous version of EVOLUTION Service Tool.

**Discussion:** Thermo King TriPac EVOLUTION units have TK Monitor communication software built into the Base Controller of each unit. It allowed PC type computers to establish two way communications with the EVOLUTION control system without special software being loaded on the computer. Microsoft Windows 10, 8 and updated 7 computers would not communicate with TK Monitor. In 2015 Thermo King developed the first EVOLUTION Service Tool. In 2016 TriPac EVOLUTION software Version 1.7 was released. They were to re-establish communication with Microsoft Windows 10 through Version 1511. When Windows 10 Version 1607 was released communication issues with TK Monitor returned.

The EVOLUTION Service Tool R2 software application has been developed to allow all Windows based computers to communicate with the TriPac EVOLUTION Base Controller. This application software is installed on the service computer. It will communicate directly with the EVOLUTION Base Controller. We are moving toward using a service tool on the service computer as standard. This will allow communication that is not threatened by software changes made by Microsoft.

The EVOLUTION Service Tool R2 is a full function communication tool. It will allow all the features found in TK Monitor. These include setup and run-in of units after installation. It will also allow viewing and clearing of alarms, viewing real time diagnostic information, performing software updates and operation of all Service Test modes. It will also perform datalogger downloads and system restarts.

**Availability:** The EVOLUTION Service Tool R2 software can be downloaded from TSA Info Central/Software and Downloads/APU/EVOLUTION Service Tool R2. We plan to make it available on the www.thermoking.com Website. The downloaded zip file must be extracted and saved on the service computer. Uninstall and delete the previous version of EVOLUTION Service Tool.

# **Communication Using EVOLUTION Service Tool R2**

#### Where Used

All TriPac EVOLUTION units if the Microsoft Windows service computer is having difficulty communicating with the TriPac EVOLUTION Base Controller.

#### Purpose

External communication with the Base Controller on the TriPac EVOLUTION Interface Board through TK Monitor is not possible when using a Microsoft Windows 10 Version1607 computer. The EVOLUTION Service Tool R2 will be installed on the service computer to allow access to the Base Controller using a proprietary interface. The EVOLUTION Service Tool R2 will use the USB plug (J39) on the Interface Board and a USB cable with a Mini B connector (P/N 204-2000). Communication will require the use of an IBM compatible PC service computer. The EVOLUTION Service Tool R2 is not dependent on Microsoft Internet Explorer and will work with all versions of Microsoft Windows.

The EVOLUTION Service Tool R2 will retrieve real time information from the TriPac EVOLUTION Base Controller and display it on the service computer. The EVOLUTION Service Tool R2 will provide a system interface to flash load system upgrades, program system features, view real time system information, initiate Service Test Modes and allow alarm clearing capabilities. It will also allow a data logger down load and Cold Restart.

#### **Materials Required**

- PC type computer.
- EVOLUTION Service Tool R2 software installed on service computer.
- USB to Mini B interconnect cable. (204-2000)

#### Unable to Communicate Using EVOLUTION Service Tool R2

If the service computer is not able to communicate with the TriPac EVOLUTION Base Controller using the EVOLUTION Service Tool R2 perform the following:

- 1. Verify TriPac EVOLUTION system is turned on at the HMI.
- 2. Remove the cover from the system control box.
- 3. Check the status of the green ON LED on the interface board.
  - a. Blinking once per second = Normal. Controller is communicating. Check service computer for proper connections.

- b. Off = Controller is not reacting to the ON signal from the HMI. Refer to Diagnostic Manual Section 5, HMI Control Panel Diagnosis.
- c. Blinking more than once per second = Controller is stuck in boot mode and not communicating. Refer to Diagnostic Manual, Section 6, A57A, Power Cycle Base Controller.

#### Menus

The following menu choices are on tabs at the top of the screen. They allow direct access to desired system features:

#### Dashboard

When the EVOLUTION Service Tool R2 is started the Dash Board screen will always appear first. This screen provides the technician quick access to basic operating information such as APU engine status, A/C or Heat operation, system electrical status, hour meters, and alarm status.

NOTE: Red numbers indicate values that are changing.

| TriPac Evolu | ution 1.0.2<br><b>HERMO KIN</b><br>Vacade in Paragonal Responsable Confectory                         | G<br>Mart<br>E V                    |                                                                       | 2                                                                      | C<br>D N                                           |            |       | × |
|--------------|----------------------------------------------------------------------------------------------------|-------------------------------------|-----------------------------------------------------------------------|------------------------------------------------------------------------|----------------------------------------------------|------------|-------|---|
| Dash Board   | System Monitoring                                                                                     | Programmable Settings               | Service Test                                                          | Alarms                                                                 | Software Upgrade                                   | Unit Setup | Tools |   |
|              | PU Engine<br>Engine RPM<br>Oil Pressure<br>WT1 Engine Temp<br>WT2 Coolant Temp<br>Engine Start Reason | 0<br>OK<br>32 F<br>1875.1 F<br>NONE | HVAC C<br>Cabin 1<br>Ambier<br>System<br>Setpoir<br>Setpoir<br>Fan Sp | Peration<br>femp<br>Int Temp<br>In Mode<br>Int Cool<br>Int Heat<br>eed | 32 F<br>1875.1 F<br>MONITOR<br>32 F<br>32 F<br>OFF |            |       |   |
| S            | ystem Electrical<br>System Voltage<br>Charge Current                                                  | 13.5 Volts<br>250 Amps              | Hour m<br>Total E<br>Total C<br>Total H                               | n <b>eters</b><br>ngine<br>ool<br>leat                                 | 2000.0<br>1000.0<br>500.0                          |            |       |   |
| A            | l <b>arms</b><br>Number of alarms                                                                     | 3                                   | Highes                                                                | t Active Al                                                            | arm CHECK                                          |            |       |   |
| Connected    |                                                                                                    | Reading                             |                                                                       |                                                                        |                                                    |            |       |   |

#### System Monitoring

The TriPac EVOLUTION System Monitoring screen provides the technician with detailed real time system information to evaluate the operation of different areas of the unit. This expanded information can be helpful when diagnosing system issues.

NOTE: Red numbers indicate values that are changing.

| <b>ik</b> , I | HERMO KING                                                                                                    | E V                                                 |                                                                                                    | C<br>N                                                                     | -          |       |
|---------------|----------------------------------------------------------------------------------------------------|-----------------------------------------------------|----------------------------------------------------------------------------------------------------|----------------------------------------------------------------------------|------------|-------|
| Dash Board    | System Monitoring P                                                                                                    | rogrammable Settings                                | Service Test Alarms                                                                                                    | Software Upgrade                                                           | Unit Setup | Tools |
|               | HMI<br>HVAC Mode Active<br>HMI Mode<br>HMI Setpoint<br>HMI Fan Speed<br>Engine<br>Engine RPM<br>Oil Pressure<br>Engine Temp (WT1)<br>Coolant Temp (WT2) | No<br><br>0 %<br>OFF<br>0<br>OK<br>32 F<br>1875.1 F | Air Condition<br>Cabin Temp<br>Coil Temp<br>LPCO<br>HPCO<br>Electrical<br>Ignition<br>System Voltage<br>Charge Current<br>APU Switch | 32 F<br>1875.1 F<br>OPEN<br>OPEN<br>OFF<br>13.5 Volts<br>t 250 Amps<br>OFF |            |       |
|               | Engine Preheat<br>Run Relay Outp<br>Starter<br>Pre Cooler Fan<br>Condenser Fan<br>Compressor Clu<br>Cab Heater                                          | nut                                                 | Exc 1<br>Exc 2<br>Exc 3<br>Evapor<br>Evapor<br>Evapor                                                                                | rator Fan Low<br>rator Fan Medium<br>rator Fan High<br>rator Fan Off       |            |       |

System Monitoring information is divided into two main sections; Input and Component Output.

Input: Provides sensor readings and system state. Information is divided into four boxes.

- HMI = Indicates the current settings of the HMI Control Panel.
- Engine = Indicates current engine RPM, oil pressure switch status and engine coolant temperatures.
- Air Conditioning = Indicates system temperatures and pressure switch status.
- Electrical = Indicates volt and amp readings for the system along with the position of some control switches.

Component Output: Provides the On/Off state of interface board outputs to system components.

• A check in the box indicates a component output has been energized by the control system.

#### Programmable Settings

This screen provides a central location to view or change the value for all of the programmable features. Refer to Diagnostic Manual Section 3, Software Description for information about the available programmable features. Select a feature. Click on the arrows to scroll up or down to the desired setting. New settings for multiple features may be selected. If Set System Clock is checked the controller real time clock will be set to match system time of the connected computer. All changes will be saved when the Update Setup button is clicked.

NOTE: System will not accept changes if Password Protection is set to YES. Enter password and retry. The Password boxes near the bottom of the screen will be greyed out and inactive unless the Password Protection feature is programmed Yes.

| THERMO KIN<br>Bot Cashe in Taxaport Tergendum Cashed | IG.                          | TriPac                            |                        |
|------------------------------------------------------|------------------------------|-----------------------------------|------------------------|
| Dash Board System Monitoring                         | E V<br>Programmable Settings | Service Test Alarms Software Upp  | grade Unit Setup Tools |
| Current Settings                                     |                              |                                   |                        |
| Temperature settings                                 | Fahrenheit Ocels             | ius Battery Voltage Restart Value | 12.2 2 Volts           |
| Password Protection                                  | Yes  No                      | Low Temp Limit Cool               | 65 ¢ F                 |
| Switch To Monitor                                    | Yes     No                   | High Temp Limit Cool              | 81 🗘 F                 |
| DL Logging Interval                                  | 5 🛟 Mins                     | Low Temp Limit Heat               | 50 🗘 F                 |
| Minimum Charge Duration                              | 0 🗘 Mins                     | HighTemp Limit Heat               | 81 🗘 F                 |
| HMI Display Brightness                               | 7 🛟                          | Charge Current Shutoff Value      | 12.0 🗘 Amps            |
| Run Time Period                                      | 0 🛟 Hours                    | Engine Off Delay Timer            | 8 🗘 Mins               |
| Cooling Dead Band                                    | 3 ‡                          | Real Time Clock                   | Aug 11, 17 11:30:34    |
| Change Password                                      |                              | Update Settings                   |                        |
| Old Password                                         |                              | Password                          |                        |
| New Password                                         |                              | Status                            |                        |
| Status                                               | Change Pass                  | sword                             | Update Settings        |

#### Service Test

The Service Test Mode screen in EVOLUTION Service Tool R2 allows the technician to force the system into a specific operating mode for up to 15 minutes. This ability can be helpful when diagnosing system issues. Available tests are; Cool Mode, Heat Mode, Fan Only Mode, Alternator Output and Run In. The current test must be canceled before selecting a new one. If a Service Test is initiated while the system is running the current operation will terminate and the selected mode will begin.

| Dash Board System Monitoring Programmable Settings Service Test Alarms Software Upgrade Unit Setup Tools     Service Test    Cool mode test     Heat mode test    Fan only mode test    Alternator output test     Run In test    Start | TriPac Evolu | tion 1.0.2<br>HERMO KIN<br>Gener in Temper Temperature Control Sy | G<br>(form                                                                                   | TriP          | 20           | 5                      |            |       |
|----------------------------------------------------------------------------------------------------|--------------|-------------------------------------------------------------------|----------------------------------------------------------------------------------------------|---------------|--------------|------------------------|------------|-------|
| Service Test<br>Cool mode test<br>Heat mode test<br>Fan only mode test<br>Alternator output test<br>Run In test<br>Start                                                                                                    | )ash Board   | System Monitoring                                                 | E V<br>Programmable Settings                                                                 | Service Test  | T I<br>Varms | ON<br>Software Upgrade | Unit Setup | Tools |
|                                                                                                    |              | Service<br>Coo<br>Hea<br>Fan<br>Alte                              | Test<br>I mode test<br>at mode test<br>I only mode test<br>ernator output test<br>In In test | Select servic | e test       | Start                  |            |       |

Once selected, a test will be active for 15 minutes. "Running Service Test" will display in the upper right of the screen while a test is active. Once a test is selected the "Run Test" button will change to "Cancel Test". When changing to a new test the current test must first be canceled. If the test is not canceled before the timer has expired, an alarm code 54 shutdown will generate. If any shutdown alarm occurs during the test the unit will record the alarm, exit Service Test Mode and shut down. When the alarm is cleared the unit will return to operation with the settings stored prior to entering Service Test Mode. Following is a description of the available modes.

While operating in a Service Test Mode the Dashboard, System Monitoring and Alarm screens are available. This will allow the technician to gather real time diagnostic information. Shutdown alarms are still actively protecting the system.

NOTE: Operator should wait for system response before selecting new setting or changing to a new screen.

#### Cool Mode Test:

Use to check operation of air conditioning system where cool ambient conditions prevent normal activation. The APU engine will start or continue to run. The compressor, evaporator fan and condenser fan are turned on. The evaporator fan will run at the driver selected speed (default minimum low speed). Fan speed may be changed at the HMI while in the test. Setpoint and cab temperature are not monitored. The compressor may start and stop during the test based on the Low Pressure Cutout (LPCO) or evaporator coil temperature below 32 F. The functions of heat mode are disabled. When the optional 120 amp alternator is installed and 120 Amps option selected during Unit Setup, load management is required as in regular cool mode. See Diagnostic Manual Cool Section 4, Engine Load Management.

#### Heat Mode Test:

Use to check operation of the cab heater where warm ambient conditions prevent normal activation. The interface board heat output circuit (YEL, J13-2) is turned on. The HMI setpoint setting is set to maximum (90 F [32 C]). If cab temperature is higher than maximum setpoint the heater will not start. The other functions of Fan and Cool modes are disabled. The APU engine will not run. When Heat Mode Test is terminated the heater will enter a cool down mode.

#### Fan Only Mode Test:

Use to check operation of system fans. Evaporator, condenser and pre-cooler fans are on. Evaporator fan speed can be changed at the HMI. The other functions of Heat and Cool modes are disabled. The APU engine will not run. This is the only way to force the pre-cooler fan to run.

#### Alternator Output Test:

Use to check 120 amp alternator output while ambient and cab temperatures are high. The APU engine will start or continue to run. Air conditioning compressor operation is disabled. Engine Load Management system is temporarily disabled. The FLD1 circuit will be grounded. Without Load Management active the optional 120 amp alternator is allowed to charge at the full output requested by the voltage regulator, even in high ambient conditions. Has no effect on the 65 amp charging system.

NOTE: The test does not force the alternator to maximum output. It is not "Full Field".

#### Run In Test:

Use after new unit installation to perform the required 10 hour run in. This test allows the air conditioning system to continue operating to load the engine when ambient and/or cab temperature is low. This is done by allowing the heater to run while air conditioning. The test does not guarantee the APU engine will run for 10 hours. It creates conditions to help the engine run with a load when ambient temperature is below normal air conditioning range.

The test mode will initiate a 10 hour timer. The engine will start or continue to run. The air conditioning system will be activated. Cool setpoint will be set to 60 F. Evaporator Coil and Cab Temperature sensors along with pressure switches are functional. Compressor may cycle based on setpoint, cab temperature, coil temperature and system pressure. Heat system will also be activated. Heat setpoint will be set to 80 F. It is intended the heater will help keep cab temperature high enough for the air conditioning system to operate.

When ambient temperature is below 60 F the heater begins to have difficulty keeping the cab temperature above setpoint. The compressor may cycle on/off based on setpoint or the Coil Temperature sensor. If system suction pressure is low the LPCO may open, temporarily stopping the air conditioning function. If this occurs three times in an hour an alarm code 93 may generate. Air conditioner operation will stop. The Run In test does not force the engine to run. As ambient temperature falls so will engine run time during the 10 hour Run In Test. If cab temperature remains below setpoint for more than eight minutes the engine may cycle off. Cab temperature must rise more than three degrees above setpoint before the engine will restart. Engine Load Management will be active if the 120 Amps option was selected during Unit Setup.

EVOLUTION Service Tool R2 may be turned off and computer disconnected while Run In Test is running. At the end of the 10 hour run in period the system will shut down with an alarm in the [ENG] group. It will be a code 54, Test Mode Timeout. Turning system off at the HMI will clear the alarm. Best practice would be to reconnect EVOLUTION Service Tool R2. Verify there are no additional alarms and that the hour meter reads some engine run time. The code 54 should be cleared.

NOTE: Changing system mode at HMI or entering Standby mode will cancel the Run In test. Do not start and move truck once Run In test has been started.

#### <u>Alarms</u>

The Alarms screen allows the technician to view alarm history and clear alarms. Alarms that are cleared by turning the HMI OFF/ON will remain on the list as inactive and can be cleared along with the active alarms through the Alarm screen. The screen will indicate the level of each alarm. It will also allow alarms to be cleared. Cleared alarms remain in data logger memory. Alarm history may be viewed in a download.

NOTE: Active alarms cleared from the alarm list by the EVOLUTION Service Tool R2 will not be reset until the system is turned Off at the HMI.

Refer to Diagnostic Manual Section 5, Diagnostics, Alarm Codes for additional information.

| Ĩ | TriPac Evolu | tion 1.0    | n.2<br>RMO KIN | G                     | Tril         | 200       | 2                |              |       |
|---|--------------|-------------|----------------|-----------------------|--------------|-----------|------------------|--------------|-------|
|   |              | sedure el A |                | EV                    |              | e.<br>UTI | ON               |              |       |
|   | Dash Board   | Syste       | em Monitoring  | Programmable Settings | Service Test | Alarms    | Software Upgrade | Unit Setup   | Tools |
|   | Со           | de          | Level          | Description           |              |           |                  |              |       |
|   | 15           | 5           | Check          | Lost CAN comm         | unication    |           |                  |              |       |
|   | 2            |             | Check          | Check Evaporat        | or Coil Ser  | isor      |                  |              |       |
|   | 25           | 4           | Check          | WT2 (Auxiliary)       | Inlet Wat    | er Tem    | perature         |              |       |
|   | 61           |             | Shutdown       | Low or High Bat       | tery Volta   | je        |                  |              |       |
|   |              |             |                |                       |              |           |                  |              |       |
|   |              |             |                |                       |              |           |                  |              |       |
|   |              |             |                |                       |              |           |                  |              |       |
|   |              |             |                |                       |              |           |                  |              |       |
|   |              |             |                |                       |              |           |                  |              |       |
|   |              |             |                |                       |              |           |                  |              |       |
|   |              |             |                |                       |              |           |                  |              |       |
|   |              |             |                |                       |              |           |                  |              |       |
|   |              |             |                |                       |              | Clear all | Cle              | ear selected |       |
|   | Connected    |             |                | Reading               |              |           |                  |              |       |

#### Software Upgrade

The currently installed software revisions for Controller, HMI and TK Monitor will be listed. Software upgrades can be flash loaded for the Controller or HMI. Software for TK Monitor can also be upgraded through this screen. For detailed information about specific system software features refer to Diagnostic Manual Section 3, Software Description. Also review the Service Bulletin published at the time of software release.

NOTE: System will not accept changes if Password Protection is set to YES. Enter password and retry.

| TriPac Evolut | tion 1.0.2<br>HERMO KIN<br>Gadar In Theoper Trepressive Control Sy                         | G<br>INTE<br>E V       | <b>miP</b> a     | DC<br>TION          |                 | ×    |
|---------------|--------------------------------------------------------------------------------------------|------------------------|------------------|---------------------|-----------------|------|
| Dash Board    | System Monitoring                                                                          | Programmable Settings  | Service Test Ala | rms Software Upgrad | e Unit Setup To | pols |
|               | Current version<br>Controller 4<br>Software upge<br>Status<br>Progress<br>File<br>Password | on<br>1.08 HMI<br>rade | 00.00.00 Ti      | K Monitor 1.0.2     |                 |      |
|               |                                                                                            |                        | Select file      | Upgrade software    |                 |      |

#### Unit Setup

This screen provides access to unit configuration and identification settings. These settings will typically be made when the unit is installed. Failure to setup the unit to match the hardware configuration will cause operating issues. Failure to program unit information will make datalogger files difficult to identify. Refer to Diagnostic Manual Section 3, Software Description for information about all available configuration settings.

NOTE: System will not accept changes if Password Protection is set to YES. Enter password and retry.

| TriPac Evolut | tion 1.0.2<br>HERMO KIN<br>Leader In Theorem Theorem Control of | G.                                                            | <b>miPa</b>        | C              |                       |
|---------------|-----------------------------------------------------------------|---------------------------------------------------------------|--------------------|----------------|-----------------------|
| Dash Board    | System Monitoring                                               | Programmable Settings                                         | Service Test Alarm | s Software Upg | rade Unit Setup Tools |
|               | Uni<br>/                                                        | <b>t Setup</b><br>Nternator Capacity<br>Engine Cooling Option | 65 Amps<br>Arctic  | \$             |                       |
|               |                                                                 | Jnit Serial Number<br>Jnit Id                                 | tt4dlf             | 0              |                       |
|               | ł                                                               | Cool Hours<br>Heat Hours                                      | 1000<br>500        | 0              |                       |
|               | Pas<br>Sta                                                      | date Settings<br>sword to Update Settings<br>tus              | Update Se          | ttings         |                       |
| Connected     |                                                                 | Readingdone                                                   |                    |                |                       |

## <u>Tools</u>

This is a technician access Tools screen. It provides access to advanced system service functions. Click on the Tools tab. A box will appear that says "Tools Password". Type 4444 in the Password box, click OK.

NOTE: During normal system monitoring and diagnosis it is not necessary to enter this screen.

|            | tion 1.0.2<br>HERMO KIN<br>Grade Is Theorem Theorem Contex Sy | G 7                   |                            | a<br>T |                  |            | R     |  |
|------------|---------------------------------------------------------------|-----------------------|----------------------------|--------|------------------|------------|-------|--|
| Dash Board | System Monitoring                                             | Programmable Settings | Service Test               | Alarms | Software Upgrade | Unit Setup | Tools |  |
|            |                                                               | Tools<br>Downloa      | nd datalogger<br>m Restart |        |                  |            |       |  |
|            |                                                               |                       | restart                    |        |                  |            |       |  |

#### Download Datalogger

Selecting the Download datalogger button will allow downloading the information recorded in the controller memory to the attached PC computer. TriPac EVOLUTION data logger files are BIN format and cannot be directly viewed. A file converter is required. See Diagnostic Manual, Service Procedure A50A, TriPac EVOLUTION Data Logger in the TriPac EVOLUTION Diagnostic Manual.

#### Restarts

Warm Restart: Performing a Warm Restart will reboot the Base Controller on the Interface Board. This is a "soft" restart that is equivalent to power cycling the Interface board (turning system off at the HMI or removing power from #2 terminal). Hour meters, data logger and programmable settings are retained. A Warm Restart may be required after installing a software update. Cold Restart: Performing a Cold Restart will reboot the Base Controller on the Interface Board and reset the Programmable Settings to their default value. Data logger information will be lost. Any active alarms will be cleared and alarm history will be lost. Hour meters are retained. Unit Setup settings are retained. Before performing a Cold Restart the programmable feature settings should be recorded and data logger downloaded if possible.

NOTE: A Cold Restart is not a standard service procedure. It should not be performed unless directed by Minneapolis Service Department or as part of a published service procedure.

# **Operation Instructions**

| Connect to EVOLUTION Service Tool R2      | Page 15 |
|-------------------------------------------|---------|
| Disconnect from EVOLUTION Service Tool R2 | Page 16 |
| View and Clear Alarms                     | Page 17 |
| Record or Setup Programmable Features     | Page 18 |
| Unit Setup                                | Page 19 |
| Set Real Time Clock                       | Page 20 |
| Check Software Revision                   | Page 21 |
| Upgrade System Software                   | Page 21 |
| Operate Service Test Mode                 | Page 23 |
| Controller Cold Restart                   | Page 25 |
| Download Data Logger                      | Page 26 |
| Reset Hour Meters                         | Page 28 |
| Set a Password                            | Page 29 |
| Change a Password                         | Page 30 |
| Bypass the Password                       | Page 31 |

# Connect To EVOLUTION Service Tool R2

| Step | Action                     | Result                                                                                                    | Comments                     |
|------|----------------------------|----------------------------------------------------------------------------------------------------|------------------------------|
| 1    | Remove cover from the      |                                                                                                    |                              |
|      | Control Box                |                                                                                                    |                              |
| 2    | Connect the EVOLUTION      |                                                                                                    | May use USB cable with       |
|      | Service Tool R2 Adapter    |                                                                                                    | Mini B connector.            |
|      | Harness (P/N 204-2000) to  |                                                                                                    | Do not connect to PC         |
|      | the J39 plug on the        |                                                                                                    | computer at this time.       |
|      | Interface board.           |                                                                                                    |                              |
|      |                            |                                                                                                    |                              |
| 3    | Turn system on at HMI.     | Wait for selected mode icon to stop                                                                                                    |                              |
|      |                            | flashing.                                                                                                    |                              |
| 4    | Verify the green LED       | Should be flashing about once per                                                                                                    | On power up LED will flash   |
|      | indicator on the Interface | second.                                                                                                    | rapidly for a few seconds    |
|      | board is flashing.         |                                                                                                    | then rate should return to   |
|      |                            |                                                                                                    | normal.                      |
| 5    | Start the PC computer.     |                                                                                                    | Wait for the computer to     |
|      |                            |                                                                                                    | complete the startup         |
|      |                            |                                                                                                    | process.                     |
| 8    | Use "My Computer" or       | EVOLUTION Service Tool R2 should                                                                                                    | There will be no data in any |
|      | "Windows Explorer" to      | open with the Dashboard screen.                                                                                                    | of the fields.               |
|      | locate the EVOLUTION       |                                                                                                    | A "Controller Not            |
|      | downloaded from Thermo     |                                                                                                    | Connected box will display.  |
|      | King Info Central. Double  | APU Engine HVMC Operation<br>Engine HVMC Operation                                                                                                    |                              |
|      | click to start program.    | OR Pressure OK Antibient Temp 1875.1 F<br>WY1 Engine Temp 127 System Mode MONITOR<br>USE State State S |                              |
|      |                            | Ingline Start Reason NONE Set Soft Start Start OFF                                                                                                    |                              |
|      |                            | System Electrical Hour meters<br>System Watage 13.5 Withs Total Ingine 2000.0<br>Charer Current 250 Areas Total Cool 1000.0                                                                                                    |                              |
|      |                            | Total Neat 500.0                                                                                                    |                              |
|      |                            | Number of alarms 3 Highest Active Alarm CHEOK                                                                                                    |                              |
|      |                            | ê Connetted Reading_                                                                                                    |                              |
| 6    | Connect the EVOLUTION      | Click OK in the "Controller Not                                                                                                    | Red numbers indicate         |
|      | Service Tool R2 Adapter    | Connected" box. Current data will fill in                                                                                                    | values that are changing     |
|      | Harness to a USB port on   | the fields.                                                                                                    |                              |
|      | the service computer.      |                                                                                                    |                              |

| Step | Action                     | Result                                 | Comments                    |
|------|----------------------------|----------------------------------------|-----------------------------|
| 7    | Disregard any new data     | If a new drive window opens you should | Do not click on any file in |
|      | drive. It is not used with | close it.                              | this new drive.             |
|      | EVOLUTION Service Tool     |                                        |                             |
|      | R2.                        |                                        |                             |

## **Disconnect From EVOLUTION Service Tool R2**

| Step | Action                        | Result                                   | Comments                  |
|------|-------------------------------|------------------------------------------|---------------------------|
|      | If operating in Service Test  | Returns TriPac EVOLUTION system to       |                           |
|      | Mode select Cancel Test in    | normal operation.                        |                           |
|      | the Service Test screen.      |                                          |                           |
| 1    | Disconnect the Adapter        | A "Lost Communication" box will          | Unit data will not be     |
|      | Harness from the computer     | appear. Unit will continue to operate.   | displayed.                |
|      | USB port.                     | Service Test Run In will continue if     |                           |
|      |                               | selected.                                |                           |
| 2    | Exit EVOLUTION Service        | Click X in upper right corner of window. | It does not matter if the |
|      | Tool R2 by closing the        |                                          | Service Tool is closed or |
|      | program window.               |                                          | adapter harness is        |
|      |                               |                                          | disconnected first.       |
| 3    | Disconnect the Adapter        | Optional: The Adapter Harness may        |                           |
|      | Harness from the Interface    | remain connected to the interface        |                           |
|      | board.                        | board. It should be routed and secured   |                           |
|      |                               | to an easily accessible location.        |                           |
| 4    | Shutdown the PC               |                                          |                           |
|      | computer.                     |                                          |                           |
| 5    | Replace the Control Box       |                                          |                           |
|      | cover.                        |                                          |                           |
| 6    | Verify proper unit operation. |                                          |                           |

# View and Clear Alarms

| Step | Action                        | Result                                                                                                    | Comments                       |
|------|-------------------------------|----------------------------------------------------------------------------------------------------|--------------------------------|
| 1    | Connect to EVOLUTION          |                                                                                                    |                                |
|      | Service Tool R2.              |                                                                                                    |                                |
| 2    | In the tabs on the top of the | Alarms screen should open. It will                                                                                                    | If there are no alarms the     |
|      | EVOLUTION Service Tool        | display the Alarm Code, Type and Title                                                                                                    | screen will show "No Active    |
|      | R2 screen select Alarms.      | of the listed alarms.                                                                                                    | Alarms". The grid will not     |
|      |                               | The bankers 122  The banker State  The banker System Kundoning Regrementale Settings Service Inst. Marma Settinger Monitoring Regrementale Settings Service Inst. Marma Settinger System Monitoring Regrementale Settings Service Inst. Marma Settinger System Monitoring Regrementale Settings Service Inst. Marma Settinger System Monitoring Regrementale Settings Service Inst. Marma Settinger System Monitoring Settinger Monitoring Settinger Monitoringer Monitoring Settinger Monitoringer Settinger Monitoring Setting | display.                       |
| 3    | Record the listed alarms.     | Red = Active, Shutdown                                                                                                    | Refer to Diagnostic Manual     |
|      |                               | Yellow = Active, Check or Log                                                                                                    | Section 5, Alarm Code          |
|      |                               | Gray = Inactive, cleared at HMI                                                                                                    | Diagnosis.                     |
| 4    | Clear individual alarms by    | The alarm will be removed from the list.                                                                                                    | Alarm may return if alarm      |
|      | selecting an alarm. Click     |                                                                                                    | condition still exists.        |
|      | the Clear Selected button.    |                                                                                                    |                                |
| 5    | Clear entire alarm list by    | NOTE: Active Check or Shutdown                                                                                                    | Some alarms may return if      |
|      | selecting the Clear All       | alarms cleared from the list will remain                                                                                                    | alarm conditions still exists. |
|      | button.                       | active until the system is tuned off at the                                                                                                    |                                |
|      |                               | HMI.                                                                                                    |                                |
| 6    | Alarms have been cleared.     | Select a new function from the tabs on                                                                                                    | All alarms are recorded by     |
|      |                               | the top or refer to Disconnect From                                                                                                    | the data logger as they        |
|      |                               | EVOLUTION Service Tool R2.                                                                                                    | occur.                         |

# Record or Setup Programmable Features

| Step | Action                        | Result                                                                                                    | Comments                         |
|------|-------------------------------|----------------------------------------------------------------------------------------------------|----------------------------------|
| 1    | Connect to EVOLUTION          |                                                                                                    |                                  |
|      | Service Tool R2.              |                                                                                                    |                                  |
| 2    | In the tabs on the top of the | Programmable Settings screen should                                                                                                    | Programmable Feature             |
|      | EVOLUTION Service Tool        | open.                                                                                                    | setup should be done as          |
|      | R2 screen select              | The field for 102                                                                                                    | part of new unit installation.   |
|      | Programmable Settings.        |                                                                                                    | It will setup the software       |
|      |                               | Dash Board System Monitoring Programmable Settings Service Test Aizms Software Upgrade Unit Setup Tools                                                                                                    | settings to match customer       |
|      |                               | Lumrent settings ⊕ Falveshelt ○ Caldus Battery Voltage Restart Value 12.2 ℃ Volta<br>Password Protection ○ Yes ⊕ No Low Temp Limit Cool 65 ℃ P                                                                                                    | requirements and set Real        |
|      |                               | Switch to Monitor         # Yes         Hg         Hg/h Temp Limit Cool         81 ±         F           DL Logging Interval         5 ±         Mins         Low Temp Limit Heat         50 ±         F                                                                                                    | Time Clock.                      |
|      |                               | Minimum Charge Duration 0 2 Minis HighTemp Linkt Heat 81 2 F<br>HMI Display Brightness 7 2 Durge Current Shutoff Value 12.0 2 Amps                                                                                                    |                                  |
|      |                               | Bun Time Period         0         ±         Hours         Englise Off Delay Timer         8         ±         Mins           Cooling Dead Band         3         ±         Real Time Clock         Aing 11, JP 1130:34         Evel Timer Clock         Evel System Clock         Evel System Clock |                                  |
|      |                               | Charge Parment Update Settings Old Personnel Parment Update Settings Out Personnel Parment                                                                                                    |                                  |
|      |                               | States Charge Research                                                                                                    |                                  |
|      |                               | Conneted Reading-done                                                                                                    |                                  |
| 3    | Note the programmable         | If correct: select a new function from the                                                                                                    | Refer to Diagnostic Manual       |
|      | feature settings.             | tabs on the top or refer to Disconnect                                                                                                    | Section 3, Software              |
|      |                               | From EVOLUTION Service Tool R2.                                                                                                    | Description, Programmable        |
|      |                               | If incorrect: proceed to next step.                                                                                                    | Features.                        |
| 4    | To change setting:            | Press up/down arrow to scroll through                                                                                                    | Do not select Update Setup       |
|      | Select the desired setting.   | options.                                                                                                    | until all desired changes        |
|      |                               |                                                                                                    | have been selected.              |
| 5    | Note Real Time Clock.         | If correct: proceed to next step.                                                                                                    | The Real Time Clock will be      |
|      |                               | If incorrect: Select the check box next to                                                                                                    | reset to match the               |
|      |                               | Set System Clock.                                                                                                    | connected computer. There        |
|      |                               | -                                                                                                    | is no ability to set a different |
|      |                               |                                                                                                    | time.                            |
| 6    | Select Update Settings        | The controller will restart.                                                                                                    | A "Lost Communication"           |
|      |                               |                                                                                                    | message will display.            |
| 7    | Disconnect the Adapter        |                                                                                                    | Refer to Disconnect From         |
|      | Harness from the computer.    |                                                                                                    | EVOLUTION Service Tool           |
|      |                               |                                                                                                    | R2.                              |

# **Unit Setup**

| Step | Action                                                                                     | Result                                                                                                    | Comments                                                                                                    |
|------|--------------------------------------------------------------------------------------------|----------------------------------------------------------------------------------------------------|----------------------------------------------------------------------------------------------------|
| 1    | Connect to EVOLUTION                                                                       |                                                                                                    |                                                                                                    |
|      | Service Tool R2.                                                                           |                                                                                                    |                                                                                                    |
| 2    | In the tabs on the top of the<br>EVOLUTION Service Tool<br>R2 screen select Unit<br>Setup. | Unit Setup screen should open.         Image: street street stre | Unit setup should be done<br>as part of new unit<br>installation. It will setup the<br>software to match the<br>system hardware. |
| 3    | Note the programmable                                                                      | If correct: select a new function from the                                                                                                    | Refer to Diagnostic Manual                                                                                                    |
|      | feature settings.                                                                          | tabs on the top or refer to Disconnect                                                                                                    | Section 3, Software                                                                                                    |
|      |                                                                                            | From EVOLUTION Service Tool R2.                                                                                                    | Description, Unit Setup.                                                                                                    |
|      |                                                                                            | If incorrect: proceed to next step.                                                                                                    |                                                                                                    |
| 4    | Change setting for                                                                         | Select the desired setting. Press                                                                                                    | Do not select Update                                                                                                    |
|      | Alternator Capacity and                                                                    | up/down arrow to scroll through options.                                                                                                    | Settings until all desired                                                                                                    |
|      | Engine cooling Option.                                                                     |                                                                                                    | changes have been                                                                                                    |
|      |                                                                                            |                                                                                                    | selected.                                                                                                    |
| 5    | Enter unit identification                                                                  | Click on Unit Serial Number box, type in                                                                                                    | Serial number from unit                                                                                                    |
|      | information.                                                                               | serial number.                                                                                                    | serial plate. Unit ID of any                                                                                                    |
|      |                                                                                            | Click on Unit ID box, type in truck                                                                                                    | six numbers or letters,                                                                                                    |
|      |                                                                                            | number.                                                                                                    | typically truck number.                                                                                                    |
|      |                                                                                            |                                                                                                    | NOTE: Must use all six                                                                                                    |
|      |                                                                                            |                                                                                                    | characters.                                                                                                    |
| 6    | Select Update Settings                                                                     | The controller will restart.                                                                                                    | A "Lost Communication"                                                                                                    |
|      |                                                                                            |                                                                                                    | message will display.                                                                                                    |
| 7    | Disconnect the Adapter                                                                     |                                                                                                    | Refer to Disconnect From                                                                                                    |
|      | Harness from the computer.                                                                 |                                                                                                    | EVOLUTION Service Tool                                                                                                    |
|      |                                                                                            |                                                                                                    | R2.                                                                                                    |

# Set Real Time Clock

| Step | Action                                                                                                | Result                                                                                                    | Comments                                                  |
|------|----------------------------------------------------------------------------------------------------|----------------------------------------------------------------------------------------------------|-----------------------------------------------------------|
| 1    | Connect to EVOLUTION<br>Service Tool R2.                                                              |                                                                                                    |                                                           |
| 2    | In the tabs on the top of the<br>EVOLUTION Service Tool<br>R2 screen select<br>Programmable Settings. | Programmable Settings screen should<br>open.                                                                                                    |                                                           |
| 3    | Note Real Time Clock.                                                                                 | If correct: select a new function from the tabs on the top or refer to Disconnect From EVOLUTION Service Tool R2. If incorrect: proceed to next step. |                                                           |
| 4    | Select the check box next to Set System Clock.                                                        | The Real Time Clock will be reset to match the connected computer.                                                                                    | There is no ability to set a different time.              |
| 5    | Select Update Settings                                                                                | The controller will restart.                                                                                                    | A "Lost Communication" message will display.              |
| 6    | Disconnect the Adapter<br>Harness from the computer.                                                  |                                                                                                    | Refer to Disconnect From<br>EVOLUTION Service Tool<br>R2. |

#### **Check Software Revision**

| Step | Action                        | Result                                                                                                    | Comments                   |
|------|-------------------------------|----------------------------------------------------------------------------------------------------|----------------------------|
| 1    | Connect to EVOLUTION          |                                                                                                    |                            |
|      | Service Tool R2.              |                                                                                                    |                            |
| 2    | In the tabs on the top of the | Software Upgrade screen should open.                                                                                                    |                            |
|      | EVOLUTION Service Tool        | T for Enderton 103                                                                                                    |                            |
|      | R2 screen select Software     | R THIRMOKING THIRPOC                                                                                                    |                            |
|      | Upgrade.                      | Dash Board System Monitoring Programmable Setting Service Test Alarma Software Upgrade Unit Setup Tools                                                      |                            |
|      |                               | Current version<br>Controller 1.0.0 HAL 00.00.0 TK.Monthor 1.0.2<br>Software upgrade<br>Status<br>Pagress<br>File<br>Password<br>Select Bie Upgrade software |                            |
| 3    | Under Current Version,        | If correct: select a new function from the                                                                                                    | Refer to Diagnostic Manual |
|      | note the installed            | tabs on the top or refer to Disconnect                                                                                                    | Section 3, Software        |
|      | component software            | From EVOLUTION Service Tool R2                                                                                                    | Description.               |
|      | revisions.                    | If incorrect: proceed to Upgrade System                                                                                                    | Controller = 41.xx         |
|      |                               | Software.                                                                                                    | HMI = 42.xx                |
|      |                               |                                                                                                    | TK Monitor = 43.xx         |

# Upgrade System Software

| Step | Action                      | Result                                     | Comments                 |
|------|-----------------------------|--------------------------------------------|--------------------------|
| 1    | Download software           | Save software upgrade file to the PC       | Recommendation: Create a |
|      | upgrade ZIP file from       | computer. Extract and save three           | file folder dedicated to |
|      | Thermo King Info Central.   | extracted files to a known location.       | TriPac EVOLUTION         |
|      |                             | These will be the actual flash load files. | software upgrade files.  |
| 2    | Copy extracted flash load   | Refer to the Service Bulletin about the    | Recommendation: Create a |
|      | files to the service        | planned software upgrade for actual        | file folder dedicated to |
|      | computer to be used for the | flash load file names.                     | TriPac EVOLUTION         |
|      | software update procedure   |                                            | software upgrade files.  |
| 3    | Connect to EVOLUTION        |                                            | Refer to Connect to      |
|      | Service Tool R2.            |                                            | EVOLUTION Service Tool   |
|      |                             |                                            | R2.                      |

| Step | Action                        | Result                                                                                                    | Comments                      |
|------|-------------------------------|----------------------------------------------------------------------------------------------------|-------------------------------|
| 4    | In the tabs on top of the     | Will be used to verify correct settings                                                                                             | Refer to Record or Setup      |
|      | EVOLUTION Service Tool        | after software upgrade.                                                                                                    | Programmable Settings.        |
|      | R2 screen select              |                                                                                                    |                               |
|      | Programmable Settings.        |                                                                                                    |                               |
|      | Record the current value of   |                                                                                                    |                               |
|      | the Programmable Settings.    |                                                                                                    |                               |
| 5    | In the tabs on the top of the | Software Upgrade screen will open.                                                                                                  |                               |
|      | EVOLUTION Service Tool        |                                                                                                    |                               |
|      | R2 screen select Software     |                                                                                                    |                               |
|      | Upgrade.                      | E V D L U T I D N<br>Dash Board   System Monitoring   Programmable Settings   Service Test   Alarms   Software Upgrade   Unit Setup |                               |
|      |                               |                                                                                                    |                               |
|      |                               | Controller 41.03 HMI 42.03 TK Monitor 90.03.36                                                                                      |                               |
|      |                               | Software upgrade<br>Status File not selected.                                                                                       |                               |
|      |                               | Progress                                                                                                    |                               |
|      |                               | Pasarord                                                                                                    |                               |
|      |                               | Select file Upgrade software                                                                                                    |                               |
| 6    | Verify current software       | •                                                                                                    | Refer to Service Bulletin for |
|      | revisions to determine if a   |                                                                                                    | the planned software          |
|      | software upgrade is           |                                                                                                    | upgrade.                      |
|      | required.                     |                                                                                                    |                               |
| 7    | Click the Select file button. | A file search dialog box will open.                                                                                                 | NOTE: Only the software       |
|      |                               | Locate the software upgrade files                                                                                                   | for one component;            |
|      |                               | extracted and saved in step 1                                                                                                    | Controller, HMI or TK         |
|      |                               |                                                                                                    | Monitor can be flash loaded   |
|      |                               |                                                                                                    | at one time. Perform          |
|      |                               |                                                                                                    | upgrades in the following     |
|      |                               |                                                                                                    | order:                        |
|      |                               |                                                                                                    | Controller                    |
|      |                               |                                                                                                    | HMI                           |
|      |                               |                                                                                                    | TK Monitor                    |
| 8    | Click Upgrade software        | Upgrade process will begin.                                                                                                    | NOTE: System will not         |
|      | button to open the selected   |                                                                                                    | accept changes if Password    |
|      | software upgrade file.        |                                                                                                    | Protection is set to YES.     |
|      |                               |                                                                                                    | Enter password and retry.     |
| 9    | A "Progress Bar" will be      | Indicates progress of the flashloading                                                                                              | Flash load of each            |
|      | visible on the Software       | process.                                                                                                    | component should take 20      |
|      | Upgrade screen.               |                                                                                                    | to 45 seconds. Green LED      |
|      |                               |                                                                                                    | may flash rapidly.            |

| Step | Action                        | Result                                     | Comments                        |
|------|-------------------------------|--------------------------------------------|---------------------------------|
| 10   | A "Software Upgrade           | A prompt will display "Do you want to      | NOTE: When HMI software         |
|      | Complete" message will        | upgrade another Software? Click Yes to     | is updated, the controller      |
|      | display.                      | continue, No to restart." If you click No, | will turn off. You will have to |
|      |                               | "Lost Communication" will display. Click   | turn the system on by           |
|      |                               | ОК.                                        | pressing the HMI power          |
|      |                               |                                            | button.                         |
| 11   | EVOLUTION Service Tool        | Software revision numbers should have      | Refer to Service Bulletin for   |
|      | R2 will restart at the        | changed to the expected level.             | the planned software            |
|      | Dashboard. Go to Software     |                                            | upgrade.                        |
|      | Upgrade to verify updated     |                                            |                                 |
|      | revision.                     |                                            |                                 |
| 12   | Verify the value of the       | Update programmable settings if            | Refer to Record or Setup        |
|      | Programmable Settings         | necessary.                                 | Programmable Features           |
|      | match those previously        |                                            | and Unit Setup.                 |
|      | recorded.                     |                                            |                                 |
| 13   | Verify proper unit operation. |                                            |                                 |
| 14   | Close EVOLUTION Service       |                                            | Refer to Disconnect From        |
|      | Tool R2 or continue with      |                                            | EVOLUTION Service Tool          |
|      | other tasks.                  |                                            | R2.                             |

# Operate Service Test Mode

| Step | Action                                                                                       | Result                         | Comments |  |  |
|------|----------------------------------------------------------------------------------------------|--------------------------------|----------|--|--|
|      | Enter Service Test Mode                                                                      |                                |          |  |  |
| 1    | Connect to EVOLUTION<br>Service Tool R2.                                                     |                                |          |  |  |
| 2    | In the tabs on the top of the<br>EVOLUTION Service Tool<br>R2 screen select Service<br>Test. | Service Test screen will open. |          |  |  |

| Step | Action                        | Result                                    | Comments                      |
|------|-------------------------------|-------------------------------------------|-------------------------------|
| 3    | From the list select the      |                                           | For details of test functions |
|      | desired test.                 |                                           | refer to Diagnostic Manual    |
|      |                               |                                           | Section 6, A51A,              |
|      |                               |                                           | Communication Using TK        |
|      |                               |                                           | Monitor.                      |
| 4    | Select the Start button.      | The system should operate in the Run      | All sections of System        |
|      |                               | In test mode.                             | Monitoring are available and  |
|      |                               | "Running Service Test" will appear in     | displaying current            |
|      |                               | the upper right corner.                   | information.                  |
|      |                               |                                           |                               |
|      | View S                        | ystem Information During Service Test     |                               |
| 1    | In the menu on the top of     | The screen will open.                     | All sections of System        |
|      | the EVOLUTION Service         | "Running Service Test" will appear in     | Monitoring are available      |
|      | Tool R2 screen select         | the upper right of the screen.            | and displaying current        |
|      | System Monitoring.            | System will continue to operate in the    | information.                  |
|      |                               | selected test mode.                       |                               |
| 2    | In the menu on the top of     | Returns to the Service Test when done     |                               |
|      | the EVOLUTION Service         | reviewing information.                    |                               |
|      | Tool R2 screen select         |                                           |                               |
|      | Service Test.                 |                                           |                               |
|      | Cha                           | inge Test or Exit Service Test Mode       |                               |
| 1    | Select the Stop button        | The currently running test is terminated. | System will return to normal  |
|      |                               |                                           | operation.                    |
| 2    | From the list select the      | Select the Start button.                  | The new test should start.    |
|      | desired new test.             |                                           |                               |
| 2A   | To exit Service Test screen:  |                                           | Exiting the Service Test      |
|      | In the tabs on the top of the |                                           | screen will not terminate a   |
|      | EVOLUTION Service Tool        |                                           | running test. Refer to step   |
|      | R2 screen select a new        |                                           | 1.                            |
|      | function.                     |                                           |                               |

## **Controller Cold Restart**

| Step | Action                                                                             | Result                                                                                 | Comments                                                                                                    |
|------|------------------------------------------------------------------------------------|----------------------------------------------------------------------------------------|----------------------------------------------------------------------------------------------------|
| 1    | Connect to EVOLUTION<br>Service Tool R2.                                           |                                                                                        |                                                                                                    |
| 2    | In the tabs on the top of<br>the EVOLUTION Service<br>Tool R2 screen select Tools. | A "Tools Password" screen will appear.<br>Enter 4444 in the Password box. Click<br>OK. |                                                                                                    |
| 3    | The Tools screen will appear.                                                      |                                                                                        | CAUTION: A Cold Restart is<br>not a normal service<br>procedure. It should only be<br>performed when directed<br>by Minneapolis Service or a<br>published service bulletin.                                         |
| 4    | Select Cold Restart.                                                               |                                                                                        | A Cold Restart will reboot<br>the Controller and reset<br>Programmable Settings to<br>their default value. Data<br>logger information will be<br>lost. Any active alarms will<br>be cleared and alarm list<br>lost. |
| 5    | "Cold Restart Initiated" will display.                                             | Lost Communication box will appear.<br>Click OK.                                       | EVOLUTION Service Tool R2<br>will restart at the<br>Dashboard.                                                                                                    |

| Step | Action                 | Result | Comments                 |
|------|------------------------|--------|--------------------------|
| 6    | Disconnect the Adapter |        | Refer to Disconnect From |
|      | Harness from the       |        | EVOLUTION Service Tool   |
|      | computer.              |        | R2.                      |
|      |                        |        |                          |

## **Download Datalogger**

| Step | Action                                                                             | Result                                                                                                    | Comments |
|------|------------------------------------------------------------------------------------|----------------------------------------------------------------------------------------------------|----------|
| 1    | Connect to EVOLUTION<br>Service Tool R2.                                           |                                                                                                    |          |
| 2    | In the tabs on the top of<br>the EVOLUTION Service<br>Tool R2 screen select Tools. | A "Tools Password" screen will appear.<br>Enter 4444 in the Password box. Click<br>OK.                                                                                                    |          |
| 3    | The Tools screen will appear.                                                      | Toris<br>Connected System Monitoring Programmable Settings Service Test Adams Software Upgrade Unit Setup Tool<br>Tools<br>Connected Maximum Restart<br>Connected Maximum Restart<br>Connected Maximum Restart |          |
| 4    | Select "Download<br>datalogger"                                                    | Downloading, please wait.                                                                                                    |          |

| Step | Action                                                                                  | Result                                                                                                    | Comments                                                                                                    |
|------|-----------------------------------------------------------------------------------------|----------------------------------------------------------------------------------------------------|----------------------------------------------------------------------------------------------------|
| 5    | System will generate a datalogger file.                                                 | Download complete. Please Warm Start<br>before next download.                                                                                           | The file will be a *.BIN file.<br>EVOLUTION Service Tool R2<br>cannot display these files. A<br>file converter is required.<br>See A50A.                                               |
| 6    | A "Save Datalogger"<br>window will display.<br>Choose a file name and<br>save location. | File may be renamed with a short<br>descriptive name with no spaces. File<br>extension must remain .BIN. Save to a<br>location that you can find again. | Recommendation: Create a<br>file folder dedicated to<br>TriPac EVOLUTION data<br>logger files. Default file<br>name is TT4DLFxx.bin or the<br>Unit ID programmed during<br>Unit setup. |
| 7    | Click "Warm Restart".                                                                   | Lost Communication box will appear.<br>Click OK.                                                                                                    | EVOLUTION Service Tool<br>R2 will restart in Dashboard.                                                                                                    |
| 8    | Disconnect the Adapter<br>Harness from the<br>computer.                                 |                                                                                                    | Refer to Disconnect From<br>EVOLUTION Service Tool<br>R2.                                                                                                    |

#### **Reset Hour Meters**

| Step | Action                                                                                     | Result                                                                                              | Comments                                                                                                    |
|------|--------------------------------------------------------------------------------------------|----------------------------------------------------------------------------------------------------|----------------------------------------------------------------------------------------------------|
| 1    | Connect with EVOLUTION<br>Service Tool R2 to the old<br>interface board.                   | Record hour meter readings.                                                                         |                                                                                                    |
| 2    | Connect with EVOLUTION<br>Service Tool R2 to the new<br>interface board.                   | This procedure will only work on a new<br>interface board that has less than 100<br>hours recorded. | If the hour meters have<br>been reset or any meter<br>exceeds 100 hours access<br>to set them will be<br>permanently locked out.       |
| 3    | In the tabs on the top of the<br>EVOLUTION Service Tool<br>R2 screen select Unit<br>Setup. | Unit Setup screeen should open.                                                                     | Unit setup should be done<br>as part of interface board<br>replacement. It will setup<br>the software to match the<br>system hardware. |
| 4    | Enter the new settings in each of the hour meter boxes.                                    | Use the readings recorded from the old interface board.                                             |                                                                                                    |
| 5    | Select Update Settings.                                                                    | Lost Communication box will appear.<br>Click OK.                                                    | EVOLUTION Service Tool<br>R2 will restart in Dashboard.                                                                                |
| 6    | Disconnect the Adapter<br>Harness from the computer.                                       |                                                                                                    | Refer to Disconnect From<br>EVOLUTION Service Tool<br>R2.                                                                              |

## Set Password

| Step | Action                        | Result                                                                                                    | Comments                      |
|------|-------------------------------|----------------------------------------------------------------------------------------------------|-------------------------------|
| 1    | Connect to EVOLUTION          |                                                                                                    |                               |
|      | Service Tool R2.              |                                                                                                    |                               |
| 2    | In the tabs on the top of the | Programmable Settings screen should                                                                                                    |                               |
|      | EVOLUTION Service Tool        | open.                                                                                                    |                               |
|      | R2 screen select              |                                                                                                    |                               |
|      | Programmable Settings.        | Concept and Markel Statement Statement       Statement Statement       Statement Statement         State Result Statement       Federational Statement       Statement Statement       Statement Statement         State Result Statement       Federational Statement       Statement Statement       Statement Statement       Statement         State Result Statement       Federational Statement       Statement       Statement       Statement       Statement         State Result Statement       Statement       Statement |                               |
| 3    | Select the YES check box      | This activates the Password Protection                                                                                                    | The default password is       |
|      | next to Password              | feature but does not allow the password                                                                                                    | blank space.                  |
|      | Protection.                   | to be changed. Password boxes are not active.                                                                                                    |                               |
|      | Select Update Settings        | Lost Communication box will appear.                                                                                                    | EVOLUTION Service Tool        |
|      |                               | Click OK.                                                                                                    | R2 will restart in Dashboard. |
| 4    | Return to Programmable        | Password boxes are now active. In the                                                                                                    | Password may be up to 8       |
|      | Settings.                     | "New Password" box enter desired                                                                                                    | characters.                   |
|      |                               | Password. "Old Password" should be                                                                                                    |                               |
|      |                               | blank.                                                                                                    |                               |
|      | Select Change Password        | This activates the new password.                                                                                                    |                               |
|      | Enter the new password in     |                                                                                                    |                               |
|      | the box under Update          |                                                                                                    |                               |
|      | Settings.                     |                                                                                                    |                               |
| 5    | Select Update Settings        | Lost Communication box will appear.                                                                                                    | EVOLUTION Service Tool        |
|      |                               | Click OK.                                                                                                    | R2 will restart in Dashboard. |
| 6    | Reconnect to EVOLUTION        | Password will now be active in                                                                                                    |                               |
|      | Service Tool R2.              | Programmable Settings and Unit                                                                                                    |                               |
|      |                               | Update screens.                                                                                                    |                               |

# **Change Password**

| Step | Action                        | Result                                                                                                    | Comments                      |
|------|-------------------------------|----------------------------------------------------------------------------------------------------|-------------------------------|
| 1    | Connect to EVOLUTION          |                                                                                                    |                               |
|      | Service Tool R2.              |                                                                                                    |                               |
| 2    | In the tabs on the top of the | Programmable Settings screen should                                                                                                    |                               |
|      | EVOLUTION Service Tool        | open.                                                                                                    |                               |
|      | R2 screen select              | Total (nines) 102                                                                                                    |                               |
|      | Programmable Settings.        | Concept       Exactly Statement Andrew Statement         Exactly Statement       Fradeworket         Statement       Fradeworket         Statement       Statement         Statement       Statement <th></th> |                               |
| 4    | Enter current password in     | Password boxes are now active. In the                                                                                                    | Password may be up to 8       |
|      | the "Old Password" box.       | "New Password" box enter desired                                                                                                    | characters.                   |
|      |                               | Password. "Old Password" should be                                                                                                    |                               |
|      |                               | blank.                                                                                                    |                               |
|      | Enter new password in the     |                                                                                                    |                               |
|      | "New Password "box.           |                                                                                                    |                               |
|      | Select Change Password        | This activates the new password.                                                                                                    |                               |
|      | Enter the new password in     |                                                                                                    |                               |
|      | the box under Update          |                                                                                                    |                               |
|      | Settings.                     |                                                                                                    |                               |
| 5    | Select Update Settings        | Lost Communication box will appear.                                                                                                    | EVOLUTION Service Tool        |
|      |                               | Click OK.                                                                                                    | R2 will restart in Dashboard. |
| 6    | Reconnect to EVOLUTION        | Password will now be active in                                                                                                    |                               |
|      | Service Tool R2.              | Programmable Settings and Unit                                                                                                    |                               |
|      |                               | Update screens.                                                                                                    |                               |

# **Bypass the Password**

| Step | Action                                                                                                    | Result                                                                                      | Comments                                                                                                    |
|------|----------------------------------------------------------------------------------------------------|---------------------------------------------------------------------------------------------|----------------------------------------------------------------------------------------------------|
| 1    | Connect to EVOLUTION<br>Service Tool R2.                                                                                     |                                                                                             |                                                                                                    |
| 2    | In the tabs on the top of the<br>EVOLUTION Service Tool<br>R2 screen select<br>Programmable Settings.                        | Programmable Settings screen should open.                                                   |                                                                                                    |
| 3    | The YES check box next to<br>Password Protection is<br>selected. A Password box is<br>active at the bottom of the<br>screen. | A password is required to make<br>changes to Programmable Settings or<br>Unit Setup values. |                                                                                                    |
| 4    | The password is not known and is not available.                                                                              | The password can only be bypassed by performing a Cold Restart.                             | CAUTION: A Cold Restart will<br>return Programmable<br>Settings to default values,<br>erase the data logger and<br>erase alarm history |
| 5    | Record value of all<br>programmable settings.<br>Record all alarms. Download<br>the data logger.                             | Will be used to re-enter customer settings.                                                 |                                                                                                    |

| Step | Action                                                                             | Result                                                                                 | Comments                                                                                                    |
|------|------------------------------------------------------------------------------------|----------------------------------------------------------------------------------------|----------------------------------------------------------------------------------------------------|
| 2    | In the tabs on the top of the<br>EVOLUTION Service Tool R2<br>screen select Tools. | A "Tools Password" screen will appear.<br>Enter 4444 in the Password box. Click<br>OK. |                                                                                                    |
| 3    | The Tools screen will appear.                                                      |                                                                                        | CAUTION: A Cold Restart is<br>not a normal service<br>procedure. It should only be<br>performed when directed by<br>Minneapolis Service or a<br>published service bulletin.                                         |
| 4    | Select Cold Restart.                                                               |                                                                                        | A Cold Restart will reboot<br>the Controller and reset<br>Programmable Settings to<br>their default value. Data<br>logger information will be<br>lost. Any active alarms will<br>be cleared and alarm list<br>lost. |
| 5    | "Cold Restart Initiated" will display.                                             | Lost Communication box will appear.<br>Click OK.                                       | EVOLUTION Service Tool R2<br>will restart at the<br>Dashboard.                                                                                                    |
| 10   | Go to Record or Setup<br>Programmable Settings                                     | Make changes as required.                                                              |                                                                                                    |
| 11   | Go to Unit Setup.                                                                  | Verify correct settings.                                                               |                                                                                                    |

| Step | Action                                               | Result | Comments                                                  |
|------|------------------------------------------------------|--------|-----------------------------------------------------------|
| 12   | Verify proper unit operation.                        |        |                                                           |
| 13   | Disconnect the Adapter<br>Harness from the computer. |        | Refer to Disconnect From<br>EVOLUTION Service Tool<br>R2. |